# メールシステム切替 説明資料

### 拠点:看護学院(事務職員)

2014年8月1日

## ~ 目次~

- 1. 目的と概要
- 2. 作業の流れ
- 3. 切替手順
- 4. 利用者支援体制

参考資料一1 対象OS及びブラウザ

## 1.目的と概要

1.1.目的と概要

管理ルールを事務職員で同一にすること、および異動をした場合のメールアドレスの変更を避けるため、 現在使用している学部毎のメールアドレスから、職員共通のメールアドレスに変更を行います。

利用するメールシステムは、現在と同様Gmailですが、学内のみ(各キャンパス内)からの利用となります。 \*学外での利用を希望される方は申請書の提出が必要となります。

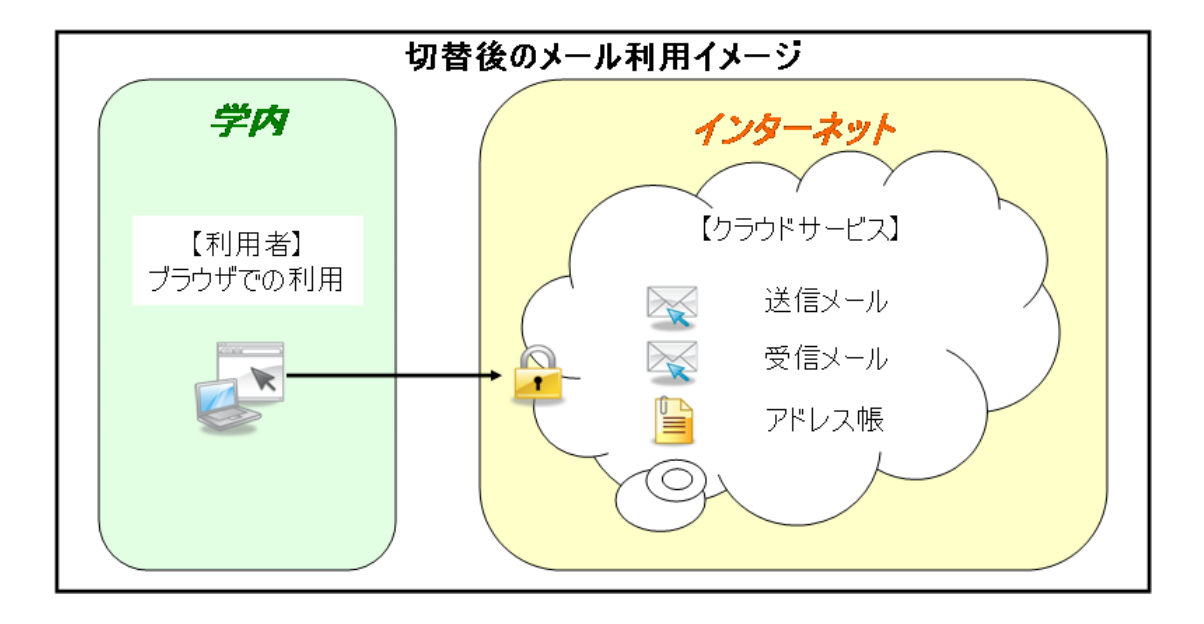

## 1.目的と概要

### 1.2.切替対象

〇現在利用中のメールアドレスが「~@med.teikyo-u.ac.jp」の事務職員を切替対象とします。

〇メールアドレスが、「~@med.teikyo-u.ac.jp」から「~@teikyo-u.ac.jp」に変更となります。

〇切替に伴い、アカウント名は基本的に変更はありません。

※アカウント名が重複した、一部の方を除く。

○変更前のメールアドレスは1年間受信可能です。

| 例)XYZ@ <mark>med</mark> .teikyo-u.ac.jp |          |  |  |  |
|-----------------------------------------|----------|--|--|--|
| XYZ                                     | : アカウント名 |  |  |  |
| med                                     | :サブドメイン名 |  |  |  |
| teikyo-u.ac.jp:ドメイン名                    |          |  |  |  |

#### 1.3.切替時期

【サブドメイン利用組織切替時期】

| 現(サブ)ドメイン           | 新(サブ)ドメイン名      | ドメイン名利用組織  | 切替時期              |
|---------------------|-----------------|------------|-------------------|
| •med.teikyo-u.ac.jp | •teikyo-u.ac.jp | 看護学院(事務職員) | H26/8/25~H26/8/29 |

### 2.作業の流れ

### 2.1.作業の流れ

新メールシステムを利用するために、下図の流れで切替作業を行います。

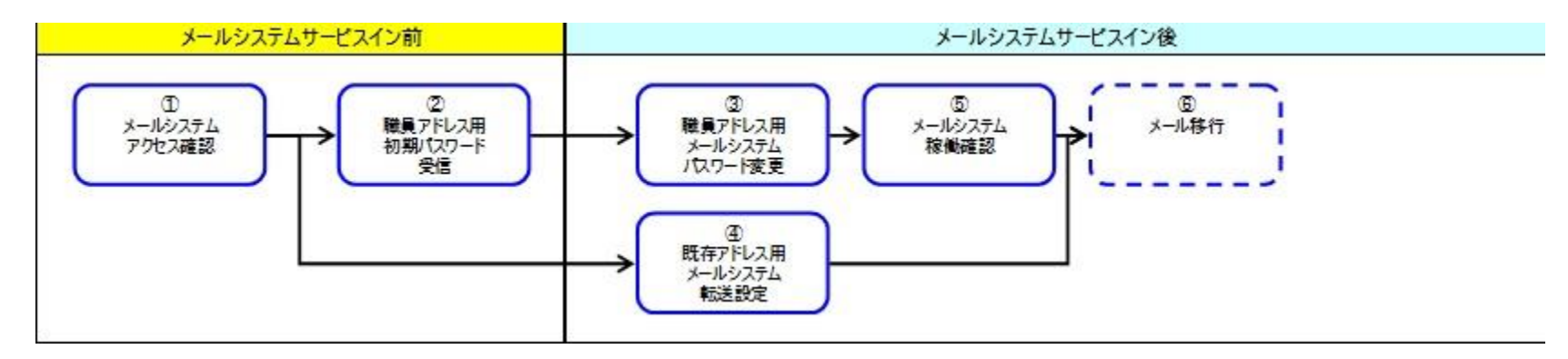

| 作業項目                     | 作業内容                                                                 |  |  |  |
|--------------------------|----------------------------------------------------------------------|--|--|--|
| ① メールシステムアクセス確認          | <ul> <li>新しいメールシステムへ、接続可能であることを確認する。(職員アドレス用)</li> </ul>             |  |  |  |
|                          | <ul> <li>職員アドレス用の新しいメールシステムを、ブックマークへ登録する。</li> </ul>                 |  |  |  |
| ② 職員アドレス用 初期パスワード受信      | <ul> <li>職員アドレス用の新しいメールシステムの初期パスワードを受信する。</li> </ul>                 |  |  |  |
| ③ 職員アドレス用 メールシステムパスワード変更 | <ul> <li>新しいメールシステムにて、パスワードの変更を行う。(②ご受け取った初期パスワードからの変更。)</li> </ul>  |  |  |  |
| ④ メールシステム転送設定            | <ul> <li>既存アドレス用メールシステムから、職員アドレス用メールシステムへ、転送設定を行う。</li> </ul>        |  |  |  |
| ⑤ メールシステム稼働確認            | <ul> <li>新しいメールシステムでの基本的な動作を確認する。</li> </ul>                         |  |  |  |
| ⑥ メール移行                  | <ul> <li>既存アドレスのメールシステムから、過去のメールおよび、アドレス帳を、新メールシステムに移行する。</li> </ul> |  |  |  |

#### 【重要】

次ページ以降で参照する手順書は、

http://www.med.teikyo-u.ac.jp/~support\_jimu/index.htm に掲載します。

#### 3.1.切替手順

#### ①メールシステムアクセス確認

## URL 《 <u>https://mail.google.com/a/teikyo-u.ac.jp/</u> 》をブックマークに登録してください。 ※利用対象ブラウザは、参考資料−1「対象OS及びブラウザ」を参照ください。

| C π Matthes://gsamilteikyo-i | "uac.jp/gheimdall2/login/SAMLRequest=fvEJ1sMwELUj8U%2BW/9nKBawmKFBVVGKJ2sCBm%2BtWR1eOH1xOS% | 2F%2BeNCUqHUD6%2F0Yt4xnffjaablVf% |
|------------------------------|---------------------------------------------------------------------------------------------|-----------------------------------|
|                              | 帝京大学 メールシステム                                                                                |                                   |
|                              | ログイン<br>ユーザー名: @teikyo-u.ac.jp                                                              |                                   |
|                              | パスワード:<br>ログイン                                                                              |                                   |
|                              | <u>パスワードの変更</u>                                                                             |                                   |
|                              | Copyright © Teikyo university. All Rights Reserved.                                         |                                   |

#### ②初期パスワード受信

新しいメールシステムにアクセスするための初期パスワードを8/22(金)までに情報センターより配布致します。

#### 3.1.切替手順

③メールシステムパスワード変更

②で受信・受領された、初期パスワードを以下手順にて、変更してください。

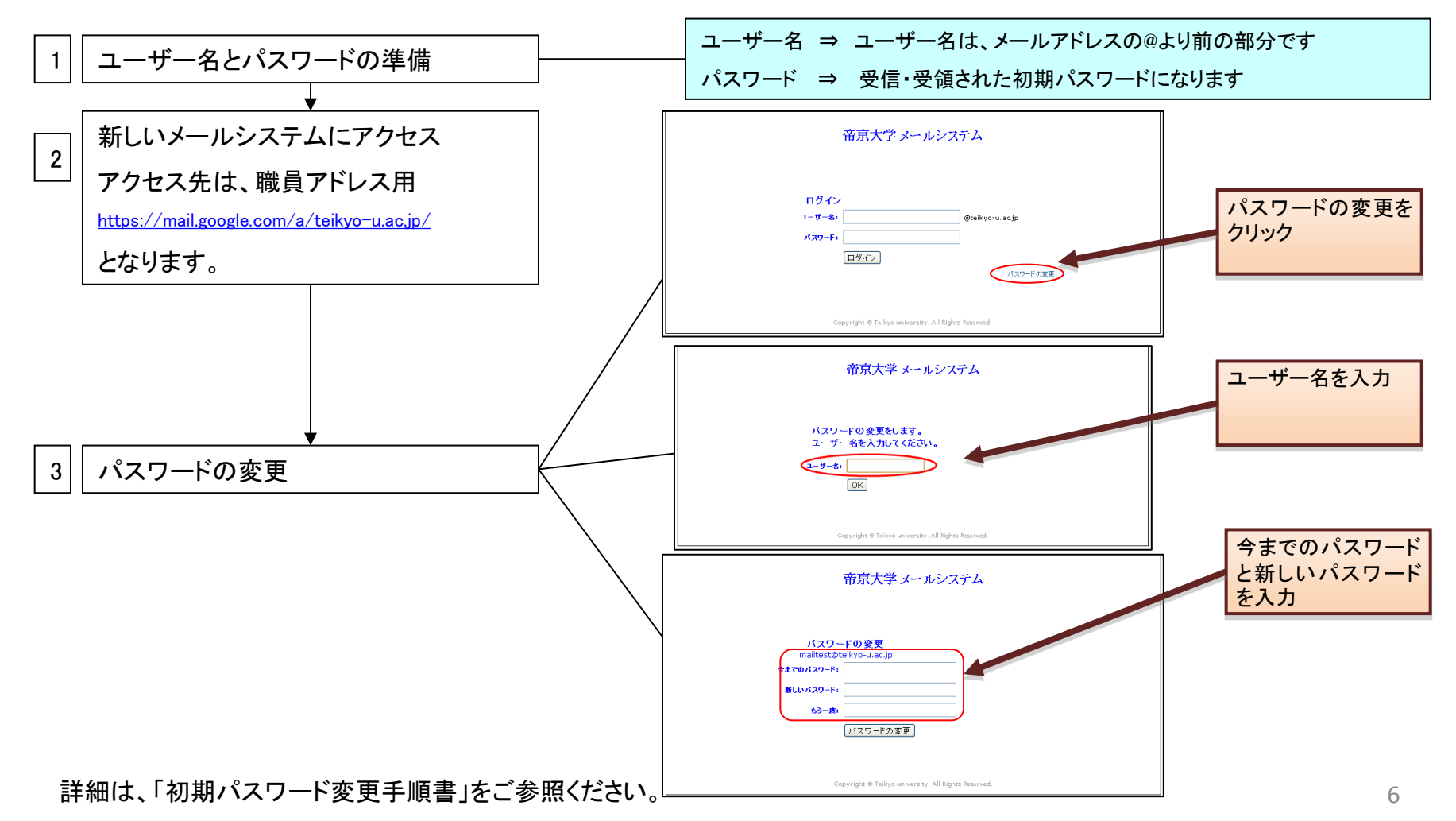

#### 3.1.切替手順

#### ④メールシステム転送設定

既存アドレス「~@med.teikyo-u.ac.jp」から職員アドレス「~@teikyo-u.ac.jp」へメールの転送設定を行います。 ※既存アドレスへ来たメールを、職員アドレスで受信できるようにすることで、メールの受信漏れを防ぎます。

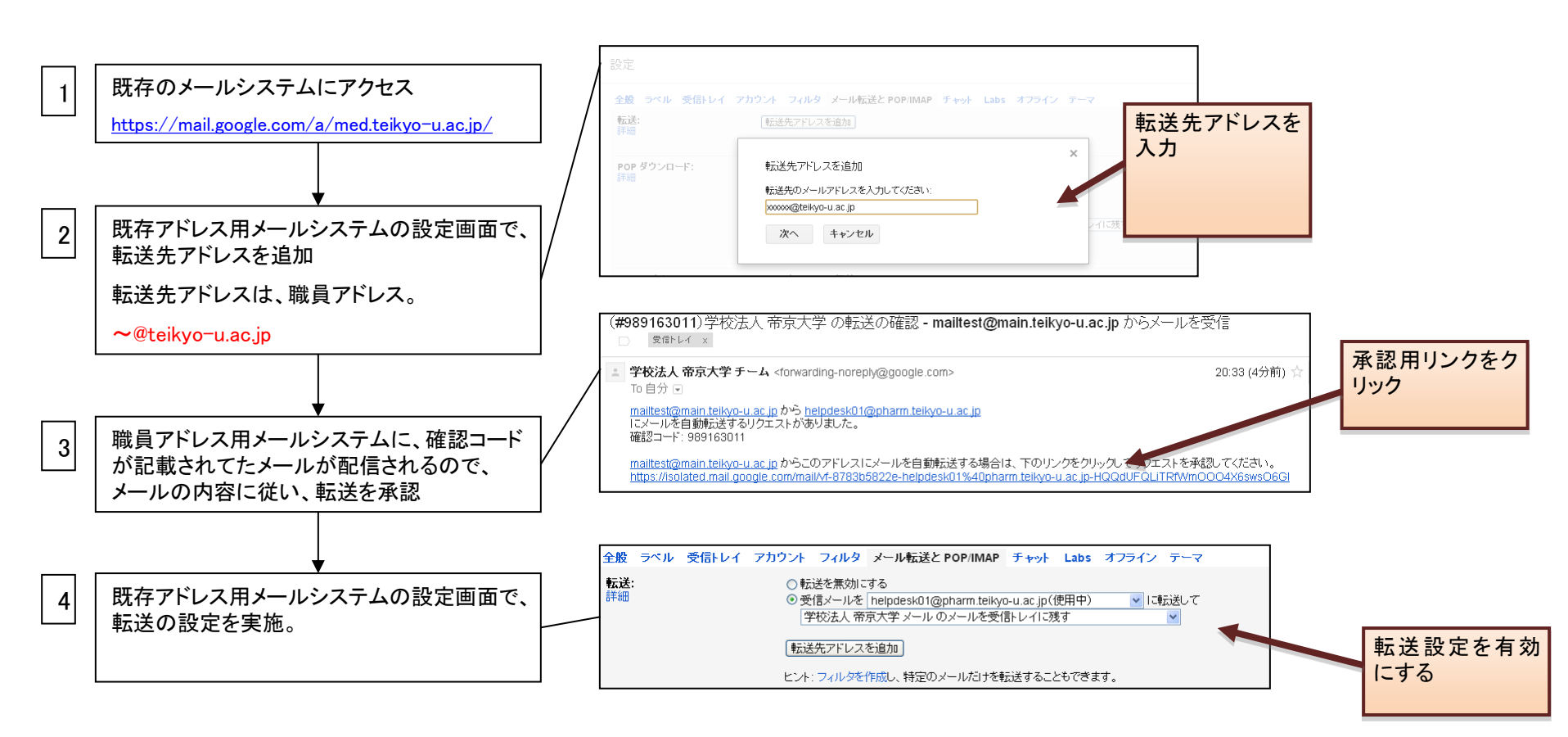

詳細は、「メール転送設定手順書」をご参照ください。

3.切替手順

#### 3.1.切替手順

⑤メールシステム稼動確認

③で変更したパスワードを使用して、正しくメールの送受信ができることを確認してください。 自分のメールアドレス宛にメールを送り、送受信できることを確認します。

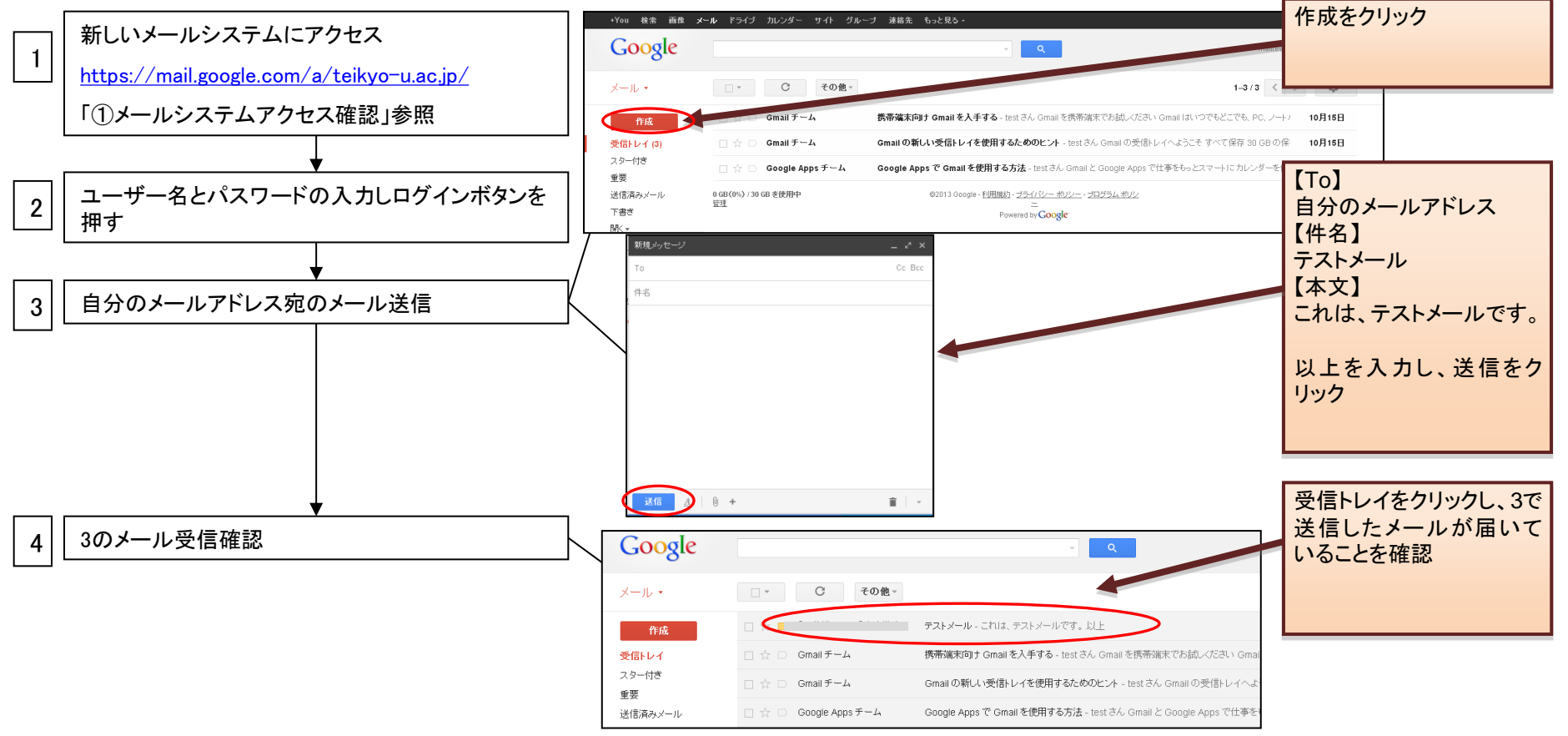

詳細は、「メール送受信確認手順書」をご参照ください。

#### 3.2.メールデータ移行

⑥-1メール移行\_メールデータ

現在使用中のメールシステム(Gmail)に入っているメールデータを新しいメールシステムに移行する手順になります。

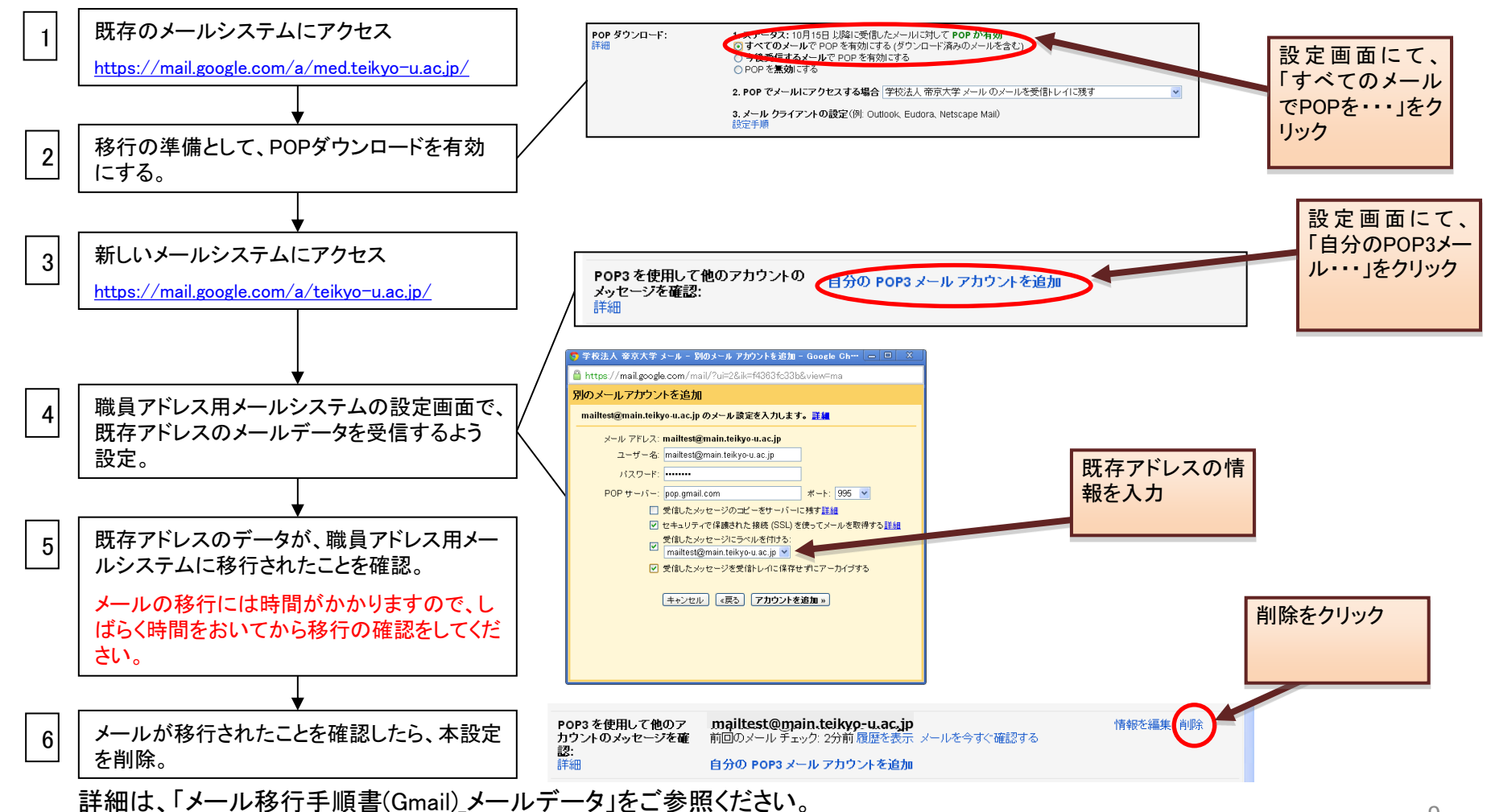

9

3.2.メールデータ移行

⑥-2メール移行\_アドレス帳

現在使用中のメールシステム(Gmail)に入っているメールデータを新しいメールシステムに移行する手順になります。

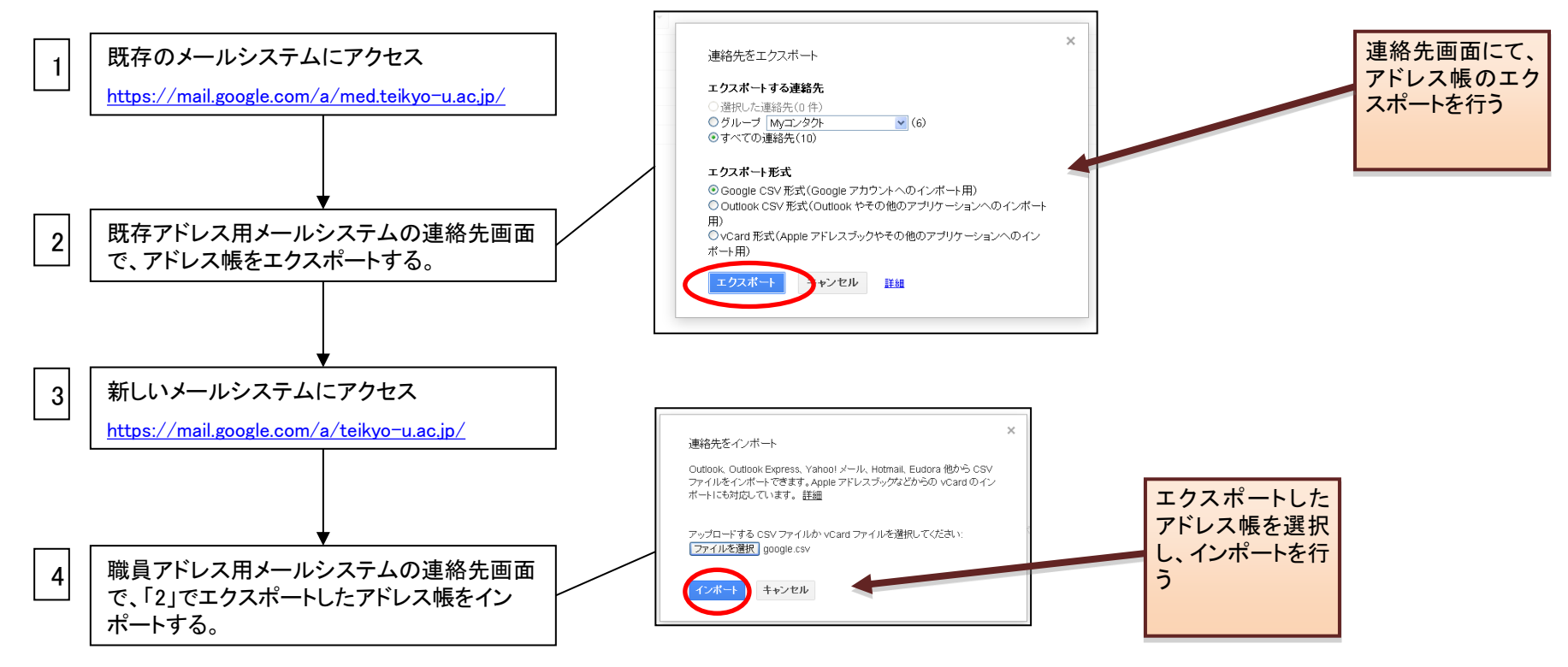

## 4.利用者支援体制

#### 4.1.利用者支援体制

板橋サービスデスクにて利用者支援を実施します。

【サービスデスク情報】

- 受付時間 : 月曜~金曜(除く祝日) 9:00~18:00
- 電話: 03-3964-1449 内線:41560
- メール : help@med.teikyo-u.ac.jp

### 参考資料-1

#### ●対象OS及びブラウザ

利用できるブラウザは以下表の通りとなります。 お使いの環境から使用できるブラウザを選んでインストールしてください。

|                   |       | Chrome | Firefox | Internet Explorer | Safari |
|-------------------|-------|--------|---------|-------------------|--------|
| Windows           | Vista | 0      | 0       | 0                 | 0      |
|                   | 7     | 0      | 0       | 0                 | 0      |
|                   | 8     | 0      | 0       | 0                 | 0      |
| Мас               | OS X  | 0      | 0       | ×                 | 0      |
| iPad<br>iPad mini | iOS   | ∆ *1   | ∆ *2    | ×                 | 0      |
| Android *3        |       | ×      | ×       | ×                 | ×      |
| Linux             |       | ×      | ×       | ×                 | ×      |

●ブラウザは最新版とその1個前のメジャーリリース版がサポート対象です

\*1 iOS 4.3 以降で動作します。

\*2 ダウンロード提供は終了。ダウンロード済みの場合は使用可能です。

\*3 今回のリリース時期では対象外。リリース後検討OSとします。